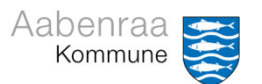

# Velkommen Debitorkursus Prisme

Underviser - Peter Puhlmann

## Dagsorden

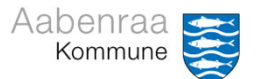

Velkomst

Startsiden i Prisme (nyt arbejdsområde) Debitorgrupper (opbygning og anvendelse)

Pause

Opret debitor (forudsætning)

Opret faktura

Vedhæftning af bilag

Opret kreditnota

#### Pause

Genfremsend faktura m.m.

Afrunding og opsamling

Evt. hands-on - lav jeres egne fritekstfakturaer (hvis I har noget med)

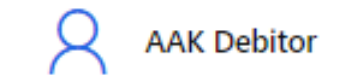

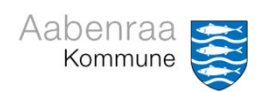

# Startsiden og arbejdsområde i Prisme

|                          | Finance and Operations                                                            |                                                                                                    |                                | аак 🔎 🛛 🕲 🎯 ? 🙉                                                                                      |                   |  |
|--------------------------|-----------------------------------------------------------------------------------|----------------------------------------------------------------------------------------------------|--------------------------------|----------------------------------------------------------------------------------------------------|-------------------|--|
| =<br>@<br>☆<br>@         |                                                                                   |                                                                                                    | ommune                         |                                                                                                    |                   |  |
|                          | Nuberier                                                                          |                                                                                                    |                                |                                                                                                    |                   |  |
|                          | Ny funktion/arbeidsgang - dokumentati<br>Abbenraa Bank har åbent 3. juni i stedet | gsmodul 🤉 AAK Debitor                                                                                    | AAK Kreditor                   |                                                                                                    |                   |  |
| 1 Finance and Operations |                                                                                   |                                                                                                    |                                |                                                                                                    |                   |  |
|                          |                                                                                   | ← Indstillinger 🔎                                                                                        |                                |                                                                                                    |                   |  |
|                          |                                                                                   | AAK Debitor                                                                                              |                                |                                                                                                    |                   |  |
|                          | © ^                                                                               | Oversigt                                                                                                 |                                |                                                                                                    |                   |  |
|                          |                                                                                   | 1                                                                                                    |                                |                                                                                                    |                   |  |
| 1.                       | . Annonceringer og Nyheder (Kan indeholde vigtige driftsinformationer)            | Mine åbne<br>Fritekstfakturaer                                                                           |                                |                                                                                                    |                   |  |
| 2.                       | . Under "Hjælp til Prisme" vil du finde vejledninger og videoer                   | Data Lists                                                                                               |                                |                                                                                                    |                   |  |
| 3.                       | . "Debitor" er dit primære arbejdsområde når du arbejder med                      | Mine åbne Fritekstfakturaer                                                                              | trér                           |                                                                                                    |                   |  |
|                          | fritekstfakturaer                                                                 | 6                                                                                                    | Debitorkonto Fakturakonto Fakt | ureringskl Oprettet af T Dato og klokkeslæt for oprettelse Del<br>Prisme IIV1 24-05-2024 11:48:44 39 | bitorgruppe Faktu |  |
| 4                        | Ka-indikator: Viser antal af alle ikke bogførte fakturaer og                      |                                                                                                    |                                |                                                                                                    |                   |  |
|                          |                                                                                   |                                                                                                    |                                |                                                                                                    |                   |  |
|                          | kreditnotaer                                                                      |                                                                                                    |                                |                                                                                                    |                   |  |
| 5.                       | . Listevisning: Viser detaljeret oversigt over ikke bogførte fakturaer            |                                                                                                    |                                |                                                                                                    |                   |  |
|                          | og kreditnotaer                                                                   |                                                                                                    |                                |                                                                                                    |                   |  |
| 6.                       | . Debitor menupunkter: Genvej til de mest brugte områder i debitor                |                                                                                                    |                                |                                                                                                    |                   |  |
|                          |                                                                                   |                                                                                                    | re                             |                                                                                                    |                   |  |
|                          | Î                                                                                 | Links<br>DEBITOR MENUPUNKTER<br>Alle fritekstfakturaer<br>Alle kunder<br>Kundeoverblik<br>Fakturajournal |                                |                                                                                                    |                   |  |

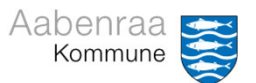

## **Opbygning af debitorgruppe**

- Hvad er en debitorgruppe?

  - En debitorgruppe består af to dele
     Betalingsart (De første tre cifre i debitorgruppen unik for hver institution)
     Områdenr. (De sidste tre cifre i debitorgruppen fælles numre)

L

#### Eksempel

| Debitorgruppe | 💌 Betalingsart | 🔄 💌 Områdenr. 🔽 | Beskrivelse                                  | 🗾 Betalingsbetingelser 📃 💌 |
|---------------|----------------|-----------------|----------------------------------------------|----------------------------|
| 300000        | 300            | 000             | Musikskolen - Civilretlige krav              | 14 dage                    |
| 300888        | 300            | 888             | Musikskole - Mellemkommunal Krav             | 14 dage                    |
| 301000        | 301            | 000             | Kommunal tandpleje - Civilretlige krav       | 14 dage                    |
| 301888        | 301            | 888             | Kommunal tandpleje - Melllemkommunal krav    | 14 dage                    |
| 302888        | 302            | 888             | Træning & Forebyggelse - Mellemkommunal krav | 14 dage                    |

- Det er meget vigtigt at vælge den korrekte debitorgruppe!
- Medarbejderportalen fakturaadministration

L

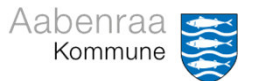

#### Hvem skal have en fritekstfaktura?

- Borgere og virksomheder
  - Anvend xxx000 til borgere og private virksomheder
  - Anvend xxx888 til offentlige myndigheder.
  - OBS på områder med særregler (Se oversigt over anvendelsesområder i uddannelsesmaterialet)
- Der må ikke sendes fakturaer internt i Aabenraa.
  - Dette skal ske via omposteringsbilag (OMPW).
- Tilbagevendende opkrævninger (f.eks. husleje, billån, madservice)
  - Skal IKKE have en fritekstfaktura de skal igennem opkrævningsmodulet
  - Undtagelse hertil gentagne opkrævninger, hvor der skal medsendes bilag

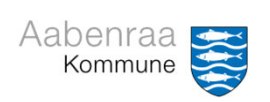

# Spørgsmål?

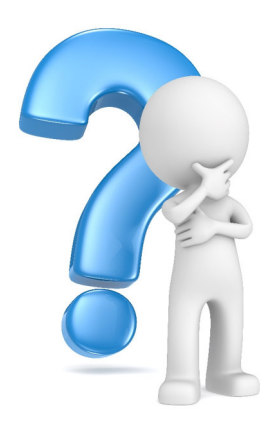

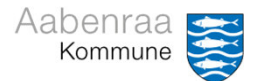

#### **Opret debitor**

Borger/virksomhed skal oprettes i Prisme, før der kan laves faktura

- Vejledning:
  - Se video "sådan opretter du en ny debitor" <u>Link til videovejledninger</u>
    Se også navigationsseddel "Opret debitor"

  - **OBS:** Kontroller altid om borger/virksomhed er oprettet på EGEN debitorgruppe.
    - Gør dette under:
      - Debitor
        - Alle kunder
        - Søg på tre første cifre i debitorgruppe efterfulgt af \*
        - Indtast cpr/cvr nr.

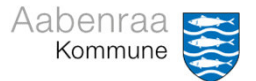

#### **Opret faktura**

Når debitoren er oprettet (på den korrekte debitorgruppe) kan der laves en faktura.

- Se videoen "sådan opretter du en fritekstfaktura" Link til videovejledninger
- OBS Der må ikke fremgå GDPR data i feltet "indledende tekst" punkt 6 og "beskrivelse" punkt 7.

| Linjer Hoved                                                                                                    |                              |                                                                                                    |                                                               |                             |                                                                                                    |                                                                              |                                                                   |
|----------------------------------------------------------------------------------------------------|------------------------------|----------------------------------------------------------------------------------------------------|---------------------------------------------------------------|-----------------------------|----------------------------------------------------------------------------------------------------|------------------------------------------------------------------------------|-------------------------------------------------------------------|
| Overskrift på fritekstfaktura                                                                                                    |                              |                                                                                                    |                                                               | 5                           |                                                                                                    |                                                                              |                                                                   |
| DEBITOR Debitroanto D00 ~ v Navn Fakturakonto 000 ~ v Navn International International | Engangskunde<br>Nej  Adresse | FAKTURA<br>Faktureingisklassifikation<br>300<br>Forfaldsdato<br>(24-05-2024<br>Sidste retitidge betalings<br>(07-06-2024)<br>Bogfaringsdato | Fatura<br>Valuta<br>DKK ~<br>Registralistatus<br>Igangværende | Afdeling<br>Mad og Måltider | Kontaktperson<br>EAN<br>Personfølsomhedskategori<br>Gruppe 2 ~<br>Modtager<br>01 - PrismeUV1 Undervisning | Sagibehandler Cokalnummer Coprindelig faktura FRITEKSTFAKTURAOVERSKRIFT Kode | Alle takter<br>Naj<br>Indiedende tekst<br>Undervisning i Maj 2024 |
| Fakturalinjer                                                                                                    |                              |                                                                                                    |                                                               |                             |                                                                                                    |                                                                              |                                                                   |
| + Tilføj linje 😰 Fjern Brugerdefinerede felter Genberegn linjebeløb 🚯 Noter og vedhæftede filer (0) Kopiér de valgte linjer 🗸                                                                                                    |                              |                                                                                                    |                                                               |                             |                                                                                                    |                                                                              |                                                                   |
| C S Faktureringskode                                                                                                    | eskrivelse Yo                | delsesmodtager                                                                                                    | Finanskonto                                                   |                             | Antal Enhedspris                                                                                          | Beløb 7                                                                      |                                                                   |
| 0                                                                                                    | Indervisning i Debitor       |                                                                                                    | 1062000000-338721001-4444440-79-3-103312                      | 24532 ~                     | 4,00 350,00                                                                                               | 1.400,00                                                                     |                                                                   |
|                                                                                                    |                              |                                                                                                    |                                                               |                             |                                                                                                    |                                                                              |                                                                   |

- 1. Skal udfyldes ved faktura til EAN nummer (<u>Røde felter</u>)
- 2. Udfyldes evt. ved behov (sagsbehandler+tlf.nr.) (Gule felter)
- 3. Bogføringsdato er vigtig ved årsskifte (Blå felt)
- 4. Forfaldsdato og betalingsfrist rettes der som udgangspunkt ikke i.
- 5. Afdeling skal være udfyldt (Automatisk)
  - 1. Kan ændres
  - 2. Kontakt Team Prisme ved blank
- Overordnet tekst til faktura start med overskrift + periode. Første 60 tegn sendes med til SKAT.
- 7. Linje specifikation, samt kontering og beløb

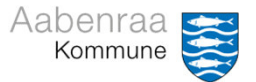

#### PSRM

- I bunden, under Linjedetaljer, er der et menupunkt "PSRM", klik på det og udfyld datoerne (Markeret med gul).
- Som udgangspunkt er de altid udfyldt med dags dato, og dette vil være gældende og ok for langt de fleste fakturaer.
- Der er dog nogle områder hvor der er særregler.
- Se også video om PSRM. Link til videovejledninger
- Forkert anvendelse af datoer kan medføre tab af krav.

Linjedetaljer Vælg dette 2 menupunkt. Økonomisk dimensionslinje PSRM EFI Generelt Årsager Udenrigshandel PSRM Stiftelsesdato Periode start Periode slut i i 18-01-2024 18-01-2024 18-01-2024 i Fordringstype 

- 1. Vælg "Linjedetaljer" under billedet for fakturalinjer
- 2. Vælg fanen "PSRM".
- 3. Udfyld de markerede felter med relevant dato.
- 4. Se evt. Navigationsseddel for PSRM eller Navigationsseddel for PSRM datoer (Særregler)
- Der er særregler for bl.a. Husleje, forbrugsafgifter, Miljøgebyr, flere typer af egen betalt ophold, samt løn og feriepenge.

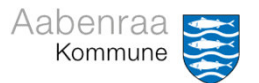

## Vedhæftning af bilag

Skal der vedhæftes bilag til fakturaen, gøres dette lige inden bogføring

#### OBS – bilagstypen

- Vedrører bilaget en EAN faktura, skal der vælges UBLbilag
- Vedrører det en almindelig faktura, skal der vælges FIL
  - Skal der vedhæftes flere bilag, er det vigtigt at de ikke har samme navn.
- Bilagene vedhæftes via menupunkt "Noter og vedhæftede filer".

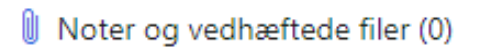

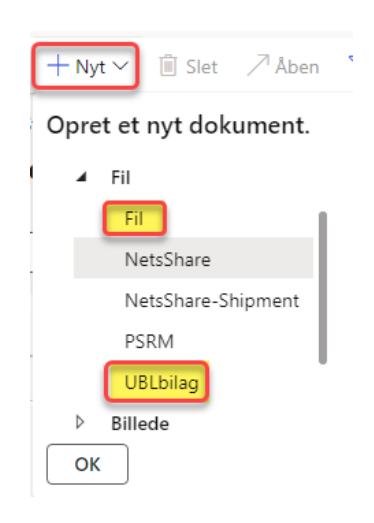

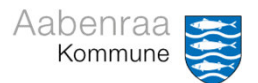

#### **Opret kreditnota**

Har du oprettet en faktura, der skal annulleres eller hvor der er sket ændringer kan der laves en kreditnota

- Find den oprindelig faktura, der skal laves kreditnota på
  - gøres via "Alle fritekstfakturaer"
  - Søg f.eks. ud fra fakturanummer
- Marker den faktura der skal laves kreditnota på og "klik på"
- Opret Kreditnota
- Prisme tager som standard datoerne fra den oprindelige faktura ændres til d.d. hvis fakturaen er oprettet tidligere måneder.
- Kreditnota SKAL bogføres
  - Find evt. via kø-indikator under Debitor arbejdsområde

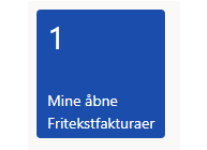

• Se også video "sådan opretter du en kreditnota" Link til videovejledninger

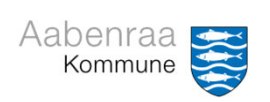

# Spørgsmål?

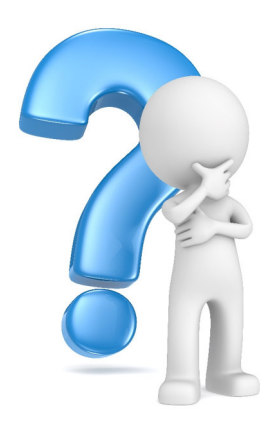

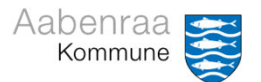

#### Genfremsend faktura m.m.

En faktura kan til en hver tid udskrives eller genfremsendes til en modtager.

- Skal en faktura genfremsendes, sker det gennem fakturajournalen. ٠
  - 1. Kan fremfindes via "Alle fritekstfakturaer"
  - 2. Eller via særskilt menupunkt under arbejdsområdet Debitor

|                                           | DEBITOR MENUPUNKTER    |
|-------------------------------------------|------------------------|
|                                           | Alle fritekstfakturaer |
| Relaterede oplysninger                    | Alle kunder            |
| Udlign åbne posteringer<br>Fakturajournal | Kundeoverblik 2        |
| Ændre sidste rettidige betalingsdato      | Fakturajournal         |

- Skal en faktura til EAN nummer eller genfremsendes til et nyt EAN nr., kontakt Team Prisme. •
  - Team Prisme skal først oprette det nye EAN nummer på debitoren
    Følg navigationsseddel "Send/genfremsend til EAN" for flere detaljer

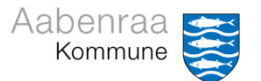

### Hvor kan jeg få hjælp?

- Support Fritekstfaktura og opkrævningsmodulet Kontakt Team Prisme
  - Peter (Tlf.: 7367) og Sannie (Tlf.: 7369) eller via (prisme@aabenraa.dk)
- Spørgsmål til opkrævningen
  - fx gebyrer, rykkere, flytning af forfaldsdato, borgerspørgsmål m.m. Kontakt opkrævning
  - Anne Carina Martensen (Tlf.: 8654) eller (opkraevning@aabenraa.dk)